## EVICTION E-FILING PROCESS If Requesting a Fee Waiver

Fee Waiver forms & instructions: https://www.courts.state.co.us/Forms/Forms\_List.cfm?Form\_Type\_ID=176

If your case is in Denver County <u>only</u> – <u>https://www.denvercountycourt.org/eviction-cases-fed/</u>

For all other counties in Colorado select the video EVICTION PROCESS REQUEST A FEE WAIVER

| The e-filing system provides an electronic service f                                                                          | for individuals to fil                      | e their <u>completed</u> forms with the court.                                               |
|----------------------------------------------------------------------------------------------------|---------------------------------------------|----------------------------------------------------------------------------------------------|
| viction Resources:                                                                                                    |                                             |                                                                                              |
| Video tutorials of e-filing system process are p                                                                              | provided below.                             |                                                                                              |
| Written instructions are available on Form 100                                                                                | 0 the Guide to Res                          | idential Evictions at JDF FORM 100 LINK                                                      |
|                                                                                                    |                                             |                                                                                              |
| <ul> <li>Colorado Judicial Department website Inform</li> </ul>                                                               | ation at WEBSITE                            | LINK                                                                                         |
| Colorado Judicial Department website Inform     Motion to File Fee Waiver (proceed Informas                                   | ation at <u>WEBSITE</u><br>Pauperis) income | LINK<br>qualifications and guidelines <u>CJD 98-01 LINK</u>                                  |
| Colorado Judicial Department website Inform     Motion to File Fee Waiver (proceed Informas                                   | ation at <u>WEBSITE</u><br>Pauperis) income | LINK<br>qualifications and guidelines <u>CJD 98-01 LINK</u>                                  |
| Colorado Judicial Department website Inform     Motion to File Fee Waiver (proceed Informas                                   | ation at <u>WEBSITE</u><br>Pauperis) income | LINK<br>qualifications and guidelines <u>CJD 98-01 LINK</u>                                  |
| Colorado Judicial Department website Inform     Motion to File Fee Waiver (proceed Informas     CLICK TO START 4 MINUTE VIDEO | ation at <u>WEBSITE</u><br>Pauperis) income | UINK<br>qualifications and guidelines <u>CJD 98-01 LINK</u><br>CLICK TO START 5 MINUTE VIDEO |

Here's the link to create a Colorado Courts E-Filing Account (CCE) or log-in to your existing CCE account.

https://www.jbits.courts.state.co.us/efiling/web/login.htm

| IY CASES     | File a New Case File into Existi  | ng Case File into Existing Eviction |
|--------------|-----------------------------------|-------------------------------------|
| Case Number  | Case Caption                      |                                     |
| 2023C030026  | Alpha Bank v. Test, Dawn          | File                                |
| 2023C030024  | Alpha Bank v. Test, Dawn          | File                                |
| 2023C030025  | Alpha Bank v. Test, Dawn          | File                                |
| 2023C030023  | Alpha Bank v. Prose, Dawn         | File                                |
| 2021DR030024 | Party, Prose and Test, Respondent | File                                |

Click on Filing then File into Existing Eviction OR File into Existing Eviction

## If you agree to all 4 statements – click on I AGREE to continue.

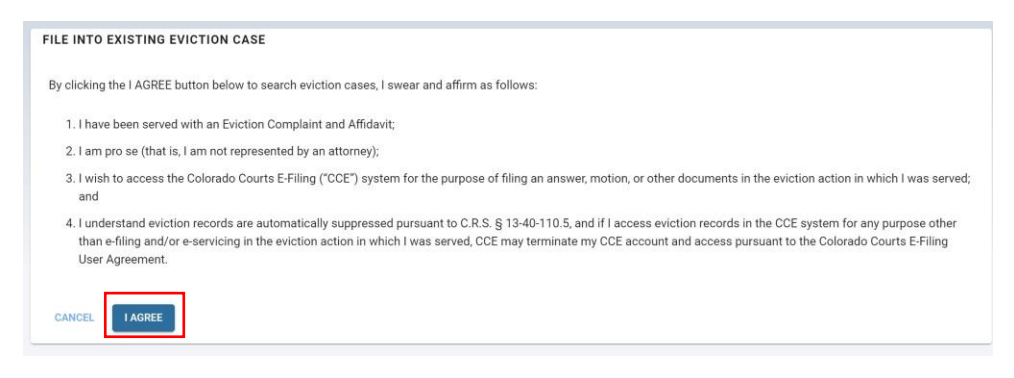

If you know your case number – select the court location and enter your case number. If you don't know your case number – 1) enter the county and your name EXACTLY like it is on the Complaint that you received. Multiple cases may appear. 2) If you're not sure which one to choose –look for the one with the 3 parties listed EXACTLY like what is on your complaint and the same Filing Date. Click on the case to confirm it's the right one. 3) Once you have the right one – click on File 4

| Search by case nun           | nber 💽 S | earch by party name            |                    |             |      |  |
|------------------------------|----------|--------------------------------|--------------------|-------------|------|--|
| rt Location *<br>Paso County | •        | First Name<br>Dawn             | Last Name<br>Prose | ۹.          |      |  |
| Case Number                  |          | Case Caption                   | Filing Date        | Case Status |      |  |
| 2023C030023                  | -        | Alpha Bank v. Prose, Dawn      | 11/28/2023         | Open        | File |  |
| 2023C030027                  | - 11     | Alpha Bank v. Prose, Dawn      | 11/30/2023         | Open        | File |  |
| 2023C030019                  |          | Alpha Corporation v. Prose, Da | wn 07/12/2023      | Open        | File |  |

This information will be on your Complaint.

| Plaintiffs: Alpha Bank  |               |
|-------------------------|---------------|
| V.                      | ***           |
| Delendants. Dawir Flose |               |
| Any and all ot          | her occupants |

You will need to "Opt in" to your case by agreeing to the conditions. This information will automatically be entered into CCE. No separate form is required.

.

| ile into Existing Ca                                         | se                                          |                                                               | Before You Start                                                                                                    |
|--------------------------------------------------------------|---------------------------------------------|---------------------------------------------------------------|----------------------------------------------------------------------------------------------------|
| Court Location<br>El Paso County                             | ~                                           | Case Number<br>2023C030027                                    | <ul> <li>You must be a party to the case. If you are not, the court will reject your filing and<br/>any US Mail fees assessed are not refundable.</li> <li>Need Help? Instructions, forms, flowcharts, and filing fee information can be found<br/>at the Colorado, Judicial Weshite</li> </ul> |
| Dpt-In As Case Particip:<br>Forcible Entry and Detai<br>Dawn | ant For:<br>ner Case - El Paso              | County, 2023C030027 <u>Alpha Bank v. Prose</u> ,              | Complete and save your forms first. You must complete and save your documents in order to include them later in the process for filing your case.                                                                                                    |
| The Colorado Courts E-Fili<br>documents electronically i     | ng system allows pa<br>n the above-captione | rties of record to file, serve, receive, and view<br>ed case. |                                                                                                    |
| By opting into this case, I u                                | inderstand and agree                        | e to the following conditions.                                |                                                                                                    |
| 1. I am a party in this (                                    | case;                                       |                                                               |                                                                                                    |
| 2. I will receive docum                                      | ents electronically a                       | nd not by US Mail; and                                        |                                                                                                    |
| 3. If I retain an attorne                                    | y, my attorney will fil                     | e and receive all documents.                                  |                                                                                                    |
|                                                              |                                             | CANCEL                                                        |                                                                                                    |

You can view your "Opt In" document by clicking on the link next to Notice of Electronic Filing Opt In.

You will upload your Answer and your Fee Waiver form (JDF 205 or JDF 209) and any other documents here.

| le i            | into Existing County Civi                                          | I Case - El Paso County, 2023C030                       | 027 Alpha Bank v. Pros         | e, Dawn                           |                                                                   |
|-----------------|--------------------------------------------------------------------|---------------------------------------------------------|--------------------------------|-----------------------------------|-------------------------------------------------------------------|
| nstra           | uctions: This is where you will dro                                | op or browse from your computer to attach the d         | locuments you completed and sa | wed earlier for filing your case. |                                                                   |
|                 | Notice of Electronic Filing Opt-In<br>View Original   View PDE     | Document Title<br>Notice of Electronic Filing Opt-In    |                                |                                   |                                                                   |
| 0               | Answer<br>View Original   View PDF                                 | Bosterweit Title *<br>Answer                            | <u></u>                        | Drop files to attach, or browse   | Ō                                                                 |
| 2               | Motion to Proceed in Forma<br>Pauperis<br>View Original I View PDF | Becomen Title *<br>Motion to Proceed in Forma Pauperis  | 2                              | Drop files to attach, or browse   | ۵                                                                 |
| 0               | Filing Other<br>View Original I View PDF                           | Document Title *<br>Filing Other                        | A                              | Drop files to attach, or browse   | ۵                                                                 |
| tiales<br>Filin | t Another Document In File *<br>ig Other                           | + ADD DOCUMENT ⑦                                        |                                |                                   | Total Upload: 0.78 MB of 500 MB limit<br>Max Document Size: 25 MB |
| Nee             | d Help? Instructions, forms, flowchar                              | 15. and filing fee information can be found at the Colo | orado Judicial Website.        | SAVE AND CLOSE                    | CANCEL FILING CONTINUE                                            |

Be sure and follow these requirements.

| Case Caption MUST be completed                                                                                                    | If a Certificate of Service is                                                                                                    | Sign <u>everywhere</u> a signature is                                                                                                    |
|----------------------------------------------------------------------------------------------------|----------------------------------------------------------------------------------------------------|----------------------------------------------------------------------------------------------------|
| on EVERY court form.                                                                                                    | required – it MUST be                                                                                                    | required.                                                                                                    |
| JDF 163         Eviction Answer & Defenses           (Resolution I forward)         (Resolution I forward)           1. Genet         Obtack C county         (Resolution I forward)           2. Parties to the C+ke:         (Resolution I forward)         (Resolution I forward)           v         Travet         (Resolution I forward)         (Resolution I forward)           v         Travet (Resolution I forward)         (Resolution I for court use only)           3. Filed by:         (Resolution I forward)         (Resolution I forward)           Name         (Resolution I forward)         (Resolution I forward)           Price         (Resolution I forward)         (Resolution I forward)           The loss in for court use only         (Resolution I forward)         (Resolution I forward)           Name         (Resolution I forward)         (Resolution I forward)         (Resolution I forward)           Name         (Resolution I forward)         (Resolution I forward)         (Resolution I forward)           Name         (Resolution I forward)         (Resolution I forward)         (Resolution I forward)           The loss I forward)         (Resolution I forward)         (Resolution I forward)         (Resolution I forward)           Resolution I forward)         (Resolution I forward)         (Resolution I forward)         (Re | Completed. Certificate of Service Certificate of Service Control (netro cide) Control (netro cide) Control (netro cide) Control (netro cide) Control (netro) Control (netro) | I declare under penalty of perjury under the law of Colorado that the foregoing is true and correct.  Executed on theday of,, at,, at, (year), at, (year), at, (romth), (year), at, at, at, at, at, and state or country)  Print Your Name:, Your Signature: |
| <ul> <li>BEFORE YOU UPLOAD DOCUM</li> <li>Complete all sections of the case ca</li> <li>If a Certificate of Service is required,</li> <li>Sign your documents by using a scal<br/>Hancock</li> <li>The court will reject incomplete docu</li> </ul>                                                                                                    | <b>MENTS</b><br>option(s).<br>complete all sections.<br>n of your handwritten signature or typing /<br>uments and any US Mail fees assessed an                                                                                                    | 'S followed by your name. Example: / <b>S John</b><br>e non-refundable.<br>OK                                                                                                    |

If the other party has a CCE (e-filing) account, they will be served electronically. If the other party does not have a CCE account, you have the option to 1) Serve them yourself. Do not check the box. Or 2) have the CCE system do it for you by USPS. Check the box. The postage fees for this process are not waivable. You will have to pay for them if you choose CCE to serve the other party by the US Postal Service. Do not check the US Mail Recipient box if you are going to Serve the other party.

Information on Service can be found <u>here</u>.

| https://www. | courts.state.co.us/Self | _Help/ | serviceofpro | ocess.cfm?Subcate | egory_ID=2 |
|--------------|-------------------------|--------|--------------|-------------------|------------|
|              |                         |        |              |                   |            |

| under US Mail Recipients via the Col                              | lorado Courts E-Filing system, and if yo | u do, additional fees will apply. You also have the cho | oice to mail your documents to those parti | s yourself. |  |
|-------------------------------------------------------------------|------------------------------------------|---------------------------------------------------------|--------------------------------------------|-------------|--|
| Service Recipients                                                |                                          |                                                         |                                            |             |  |
| Name                                                              | Туре                                     | Attorney                                                | Organization                               |             |  |
| Party Suppressed                                                  | Plaintiff                                | DAVID A GILBERT                                         | Handeland Law Firm                         |             |  |
| S. Mail Recipients (Ontio                                         | nal/Additional Fees Apply)               |                                                         |                                            |             |  |
| S. Mail Recipients (Optio                                         | nal/Additional Fees Apply)<br>Type       | Attorney                                                | Address                                    |             |  |
| .S. Mail Recipients (Optio Name No U.S. Mail recipients available | nal/Additional Fees Apply)<br>Type       | Attorney                                                | Address                                    |             |  |

Take a few minutes to review your documents by clicking on each link to make sure everything is complete. Once that's done – click on Submit Filing. The fees are pending a Fee Waiver request *approval or denial* from the court.

| ile into Existing Co                                                                                 | ounty Civil Case         | El Paso Cou        | nty, 2023C030027 A            | <u>Ipha Bank v. Prose, Dawn</u>     |                                                           |           |
|----------------------------------------------------------------------------------------------------|--------------------------|--------------------|-------------------------------|-------------------------------------|-----------------------------------------------------------|-----------|
| Review your filing informa                                                                           | tion on this page and v  | erify you uploade  | d the correct documents. If y | you need to make changes, click the | corresponding Edit button. When done, click Submit Filing | <i>i.</i> |
| Documents                                                                                            | Edit                     |                    |                               |                                     |                                                           |           |
| Notice of Electronic Fili                                                                            | ng Opt-In                |                    | Notice of Electroni           | c Filing Opt-In                     |                                                           |           |
| Answer                                                                                               |                          |                    | Answer                        |                                     |                                                           |           |
| Motion to Proceed in Fo                                                                              | rma Pauperis             |                    | Motion to Proceed             | in Forma Pauperis                   |                                                           |           |
| Filing Other                                                                                         |                          |                    | Filing Other                  |                                     |                                                           |           |
|                                                                                                    |                          |                    |                               |                                     |                                                           |           |
| Service                                                                                              | Edit                     |                    |                               |                                     |                                                           |           |
| Party                                                                                                | Туре                     | Status             | Attorney                      | Organization                        | Method                                                    |           |
| Alpha Bank                                                                                           | Plaintiff                | Active             | David A Gilbert               | Handeland Law Firm                  | E-Service                                                 |           |
|                                                                                                    |                          |                    |                               |                                     |                                                           |           |
| Purchase Details                                                                                     |                          |                    | 7                             |                                     |                                                           |           |
| Statutory Filing Fees: \$0.00<br>E-Filing Fees: \$0.00<br>Service Fees: \$0.00<br>Total Fees: \$0.00 | )*                       |                    |                               |                                     |                                                           |           |
| *These fees are pending a                                                                            | fee waiver request submi | tted to the court. |                               |                                     |                                                           |           |
|                                                                                                    |                          |                    |                               |                                     |                                                           |           |

## You will receive a notice telling you your filing has been submitted to the court.

| you                                                                                                    | are opting into a case, you will no                                 | t be able to see your case online                   | until the court accept | ts your opt-in form. | , |
|----------------------------------------------------------------------------------------------------|---------------------------------------------------------------------|-----------------------------------------------------|------------------------|----------------------|---|
| Filing Information:                                                                                                    |                                                                     |                                                     |                        |                      |   |
| Filing ID: 1F46F60FAFB30<br>Court Location: El Paso County<br>Case Number: 20230030046<br>Case Caption: Alpha Bank v. Test, Dawn<br>Authorized Date: 12/14/2023 10:14 AM<br>Submitted By: Prio Se Handeland |                                                                     |                                                     |                        |                      |   |
| Filing Party(ies):                                                                                                    |                                                                     |                                                     |                        |                      |   |
| Party                                                                                                    | Туре                                                                |                                                     | Status                 |                      |   |
| Documents:                                                                                                    |                                                                     |                                                     |                        |                      |   |
| Document ID                                                                                                    | Document                                                            | Title                                               | Statutory Fee          | Security             |   |
| B7448C93C4793                                                                                                    | Notice of Electronic Filing Opt-In                                  | Notice of Electronic Filing Opt-In                  | \$0.00                 | Public               |   |
| 6056E8DF82AA8                                                                                                    | Answet                                                              | Answer                                              | \$80.00                | Public               |   |
| 18C99E6C590A7                                                                                                    | Motion to Waive Fees (Proceed in Forma<br>Pauperis)                 | Motion to Waive Fees (Proceed in Forma<br>Pauperis) | \$0.00                 | Sealed               |   |
| Service:                                                                                                    |                                                                     |                                                     |                        |                      |   |
| Party                                                                                                    | Attorney                                                            | Organization                                        |                        | Method               |   |
| Party Suppressed                                                                                                    | David A Gilbert                                                     | Handeland Law Firm                                  |                        | E-Service            |   |
| Billing Information:                                                                                                    |                                                                     |                                                     |                        |                      |   |
| A fee waiver has been submitted for court ap                                                                                                    | oproval.                                                            |                                                     |                        |                      |   |
|                                                                                                    |                                                                     | 5                                                   |                        |                      |   |
| <ul> <li>Your filing has been submitted to the</li> <li>You will need to complete service on</li> </ul>                                                                                                    | r court, once a clerk reviews it you will be notifi<br>all parties. | ied.                                                |                        |                      |   |